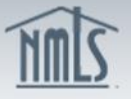

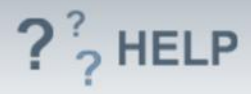

# Branch Control Person (MU2) Forms

### **Overview/Policy**

The Control Person Form collects biographical, employment, and disclosure information for certain individuals listed on the Company or Branch.

Control Persons must attest before the corresponding Company or Branch can be successfully filed.

#### **Definitions and Charts**

Not Applicable

#### How To

#### Edit Individual Form (MU2):

- From the *MU2 Form* screen, click the **Edit Filing** icon.
  NOTE: If the individual will be completing the entire MU2 form, select the **Request attestation** icon a to send the form to the individual to complete.
- 2. Complete the information on the **MU2 Form**.
- 3. Select Attest & Submit to request attestation.

The individual must attest to the individual filing before the company filing can be submitted. An email notification will be sent to the individual instructing them to attest to the filing. Once the filing has been attested to by the individual, the company will receive notification that the action has been complete and they can submit the filing.

| MU2 Forms                                      |                                                                                                    |
|------------------------------------------------|----------------------------------------------------------------------------------------------------|
| Maryland Money Tra                             | ansmitters, Washington, DC Branch ( <u>39495)</u> MU3 filing created 3/19/2014 by SmithJ124. 🔌 😰 🖓 म                                                                                                    |
|                                                | Total Charges: \$                                                                                                    |
| Below are the individuals appear in this list. | s identified as branch managers with this filing. Go to the <u>Branch Managers</u> section to identify additional individuals who should                                                                                                    |
| Each branch manager n                          | nust attest to the individual (MU2) filing in NMLS before you will be able to submit this filing.                                                                                                    |
| AVAILABLE ACTIONS                              | FUNCTION                                                                                                    |
| e<br>بو                                        | Complete or amend a branch manager's Individual (MU2) Form.<br>Send the branch manager's Individual (MU2) Form to the individual for completion/attestation. (The branch manager will need to create and/or log in to their individual account to complete/attest to the Form.) |
| <b>.</b>                                       | Recall the Individual (MU2) Form to make additional changes or resolve completeness checks on the record after attestation has been requested or completed.                                                                                                    |
| Name                                           | Status                                                                                                    |
| 🗹 🗟 🛛 Bailey, William                          | Request Attestation                                                                                                    |
| 🗄 🧿 Smith, John                                | Attestation Required                                                                                                    |
|                                                |                                                                                                    |

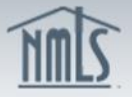

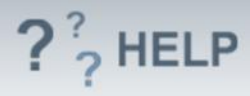

# **Helpful Hints**

- 1. Individuals acting as an Individual (MU2) person must grant a company access to their record.
- 2. Individuals acting as an Individual (MU2) person can either create their own record or the company can help initiate the process in NMLS.
- 3. MU2 Statuses:
  - a. *Request Attestation* indicates that you must send the MU2 to the individual for their attestation.
  - b. *Attestation Required* indicated that the individual's attestation has been request and must be completed by the individual.
  - c. *Submission Required* indicates that the individual's attestation on the MU2 form has been completed.

### Additional Resources:

- Find State-Specific requirements on the <u>NMLS Resource Center.</u>
- Details regarding information available on NMLS Consumer Access can be found within <u>Information Viewable on NMLS Consumer Access</u>.
- Quick Guides:
  - Submitting Branch Form (MU3)
  - Individual Account Creation
  - o <u>Attestation</u>

### See Company and Branch Help Table of Contents